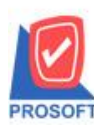

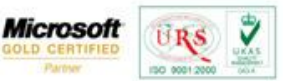

TQS

Thai Quality Se

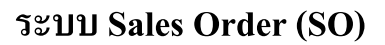

หน้าต่างรับเงินมัคจำเครคิตเพิ่มช่องระบุพนักงานขาย > ให้บันทึกรหัสพนักงานขาย ซึ่งโปรแกรมจะแสคงให้อัตโนมัติ ตามที่กำหนคไว้ในการกำหนครหัสถูกค้า Tab Sale (Default) โดยมีรายละเอียค คือ

1. ถ้ารหัสถูกก้าได้กำหนดพนักงานขายไว้ หน้าต่างก้นหาจะแสดงเฉพาะ

ชื่อพนักงานขายที่กำหนดในรหัสลูกค้าเท่านั้น

2. ถ้ารหัสถูกค้าไม่ได้กำหนดพนักงานขายไว้ หน้าต่างค้นหาจะแสดง

ชื่อพนักงานขายทั้งหมดที่กำหนดในเมนูกำหนดรหัสพนักงานขาย

สามารถเข้าที่ระบบ Sale Order > SO Data Entry > รับเงินมัดจำเกรดิต

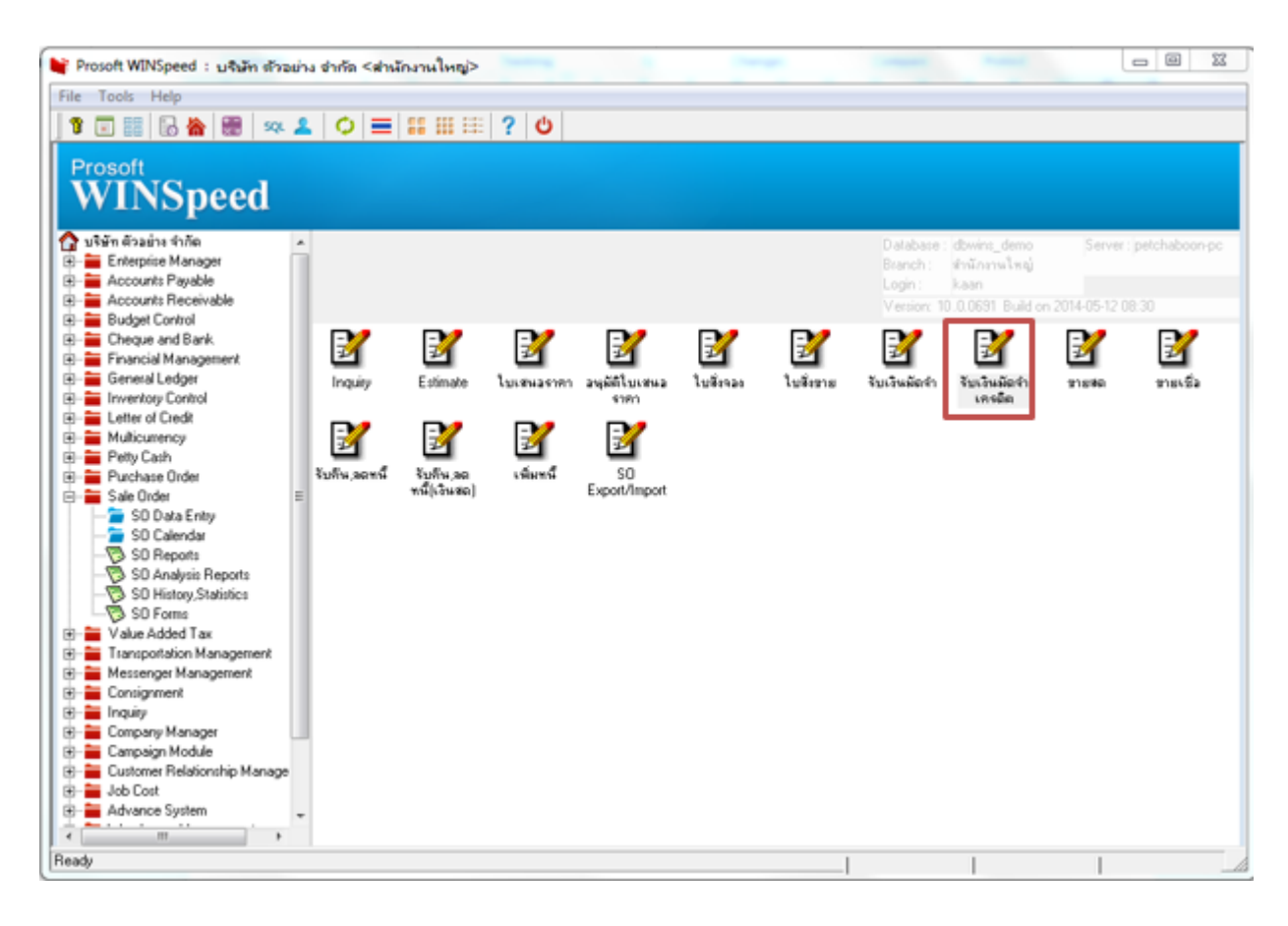

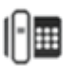

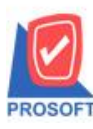

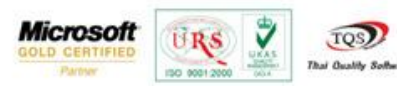

เพิ่มช่องพนักงานขาย "โดยจะอ้ำงอิงมาจากกำหนดรหัสลูกหนี้"

| 🖡 รับเงินมัดจำเกรดิต                                                                       |                        |
|--------------------------------------------------------------------------------------------|------------------------|
| Сп                                                                                         | edit Deposit           |
| รศัสลูกค้า ก-0002 🔽 ปริษัทกรุงเทพผลิตเหล็กจำกั เลยที่เลกสาร [CR-57-001 🐼 วันที่เลกสาร [    | 14/05/2557             |
| Job UUI[เกรงการ A เลขทายกากข UH-57-UUI จนทายกากข<br>รับสัง CO No รับสังวินายาร์ต14/05/2557 | 14/05/255/             |
| สารสร 50 Noวนทนบเครดด เครดด(วน) เรรดด(วน)                                                  | 13/06/2007             |
|                                                                                            |                        |
| No. ศาลธิบายรายการ<br>1 มัดสำค่าสินค้า                                                     | จำนวนเงิน<br>20.000.00 |
| 2                                                                                          | .00                    |
| 3                                                                                          | .00 ⋷                  |
|                                                                                            | .00                    |
|                                                                                            | .00                    |
| 7                                                                                          | .00                    |
| 8                                                                                          | .00                    |
| 9                                                                                          | .00 ,                  |
| ∃_ <u>∃</u> _ <u>∃</u> _ <u>∃</u> _                                                        | 20,000.00              |
| ฐานภาษี20,000.00 อัตราภาษี (%)7.00                                                         | 1,400.00               |
| รวมทั้งสิ้น                                                                                | 21,400.00              |
|                                                                                            |                        |
| 🚰 Detail 🖺 More 👩 Rate 🖗 Description 🛗 GL 🔮 History                                        |                        |
| 🗅 New 📕 Save 🗙 Delete 🔄 Find ﷺ Copy 🗁 Print 🕸                                              |                        |

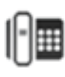